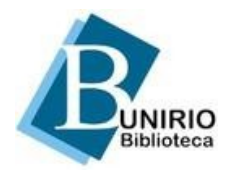

## SISTEMA DE GERAÇÃO DE FICHA CATALOGRÁFICA

A ficha catalográfica é um conjunto ordenado de dados que traz a descrição física e temática de uma obra. Segundo a NBR 14724, é um elemento obrigatório. Deve ser disposta no verso da folha de rosto, centralizada, na parte inferior da folha e ter o tamanho padrão de 7,5cm x 12,5 cm.

O Sistema de Geração de Ficha Catalográfica está programado para atender aos trabalhos finais de graduação e pós-graduação da UNIRIO. Ele produz uma ficha a partir do preenchimento de um formulário *on-line*. O Setor de Processamento Documental da Biblioteca Central continuará elaborando fichas catalográficas para as publicações da UNIRIO.

O *link* para o formulário, as instruções de uso e um exemplo de formulário preenchido estão disponíveis abaixo e em pdf. *Os dados serão apresentados na ficha conforme informados pelo usuário*. Caso você tenha alguma dúvida, consulte a Biblioteca Setorial que atende seu curso. Verifique horários e informações de contato das Bibliotecas, disponível no Menu esquerdo da Página Inicial.

O Sistema foi desenvolvido pela Seção Técnica de Informática do Instituto de Ciências Matemáticas e de Computação da Universidade de São Paulo e gentilmente cedido para a UNIRIO, onde foi customizado pela Diretoria de Tecnologia de Informação e Comunicação e pela Divisão Técnica da Biblioteca Central.

Acesse o sistema de geração de ficha catalográfica aqui!

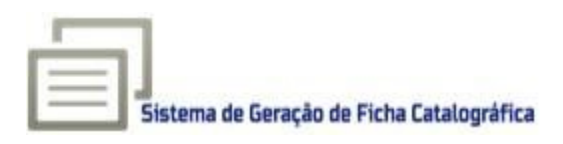

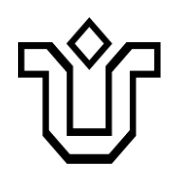

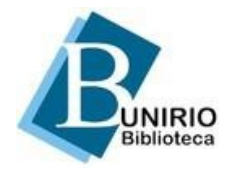

## INSTRUÇÕES PARA PREENCHIMENTO DO SISTEMA DE GERAÇÃO DE FICHA CATALOGRÁFICA

| Nome                                                                                      | Vera Lúcia Medeiros                                    |               |
|-------------------------------------------------------------------------------------------|--------------------------------------------------------|---------------|
| Sobrenome                                                                                 | Mendonça                                               |               |
| Titulo do trabalho:                                                                       | No tempo das cruzadas : a luta desigual                |               |
| Código Cutter                                                                             | 539 Ver tabela                                         |               |
| Trabalho                                                                                  | G Tese # Dissertação                                   |               |
| Programa                                                                                  | Hatbia •                                               |               |
| Trabalho                                                                                  | O Especialização                                       |               |
| Curso                                                                                     |                                                        |               |
| Curso<br>Nome do orientador                                                               | ((Selecone) • )<br>Maria                               | 1             |
| iobrenome do orientador                                                                   | Abusuerque                                             | R orientadora |
| Nome do coorientador                                                                      | Fernando Olivera                                       |               |
| Sobrenome do                                                                              | Rics                                                   | Coorientadora |
|                                                                                           |                                                        |               |
| coorientador                                                                              | 2018                                                   |               |
| coorientador<br>Ano:                                                                      | - WW 10                                                |               |
| coorientador<br>Ano:<br>nº de páginas, folhas ou<br>volumes                               | 452 f.                                                 |               |
| coorientador<br>Ano:<br>nº de páginas, folhas ou<br>volumes:<br>Assuntos (min. 1. max. 5) | 452 1.                                                 |               |
| coorientador<br>Ano:<br>nº de páginas, folhas ou<br>volumes<br>Assuntos (min. 1, max. 5)  | 452 f.                                                 |               |
| coorientador<br>Ano<br>nº de páginas, folhas ou<br>volumes<br>Assuntos (min. 1, max. 5)   | 1 Cruzedes<br>2 Desigualdade                           |               |
| coorientador<br>Ano<br>nº de páginas, folhas ou<br>volumes<br>Assuntos (min. 1, max. 5)   | 1 Cruzadas<br>2 Desigualdade<br>3 História antiga      |               |
| coorientador<br>Ano<br>nº de páginas, folhas ou<br>volumes<br>Assuntos (min. 1, max. 5)   | 1 Cruzadas<br>2 Desigualdade<br>3 História antiga<br>4 |               |

Exemplo de formulário preenchido

1. **Autor**: é o responsável direto pela geração intelectual e redação da obra. A entrada desse dado no programa é feita em dois campos:

- **Nome**: digite seu primeiro nome e nomes/sobrenomes intermediários (se existirem).
- **Sobrenome**: digite seu último sobrenome de acordo com os exemplos abaixo.

## Exemplo para sobrenome simples:

Cláudio dos Santos e Souza (Cláudio dos Santos e = nome; Souza = sobrenome)

Exemplos para sobrenomes compostos:

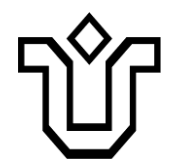

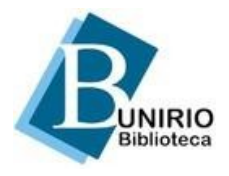

Grau de parentesco: Olavo Duarte Júnior (Olavo = nome; Duarte Júnior = sobrenome)

Lugar, expressão: José Manoel do Espírito Santo (José Manoel do = nome; Espírito Santo = sobrenome). Maria Amália Castelo Branco (Maria Amália = nome; Castelo Branco = sobrenome)

Sobrenomes ligados por hífen: Anna Guerra-Peixe (Anna = nome; Guerra-Peixe = sobrenome)

*Exemplo para sobrenome estrangeiro (países hispânicos):* María de la Concepción Gutierrez Peñalba (María de la Concepción = nome; Gutierrez Peñalba = sobrenome)

2. **Título do trabalho**: registre-o por completo. Se houver um subtítulo, este deverá ser colocado após o título, separado pelo sinal de dois pontos. Utilize letras maiúsculas somente para o início do título ou quando tratar-se de nome próprio.

*Exemplo*: Catalogação retrospectiva: estudo de caso em bibliotecas universitárias no Estado do Rio de Janeiro.

3. **Código Cutter**: clique em "Ver tabela". Procure seu último sobrenome ou a forma mais próxima ao seu último sobrenome e complete o campo com o número indicado.

*Exemplo*: o sobrenome Rabelo corresponde a 114 na tabela. Insira somente o número (114) no campo, conforme mostrado abaixo:

| Tabela Cutter                                                                                                    |                                           | Ŷ                                                        |                                                                                                    |                                   |
|----------------------------------------------------------------------------------------------------|-------------------------------------------|----------------------------------------------------------|----------------------------------------------------------------------------------------------------|-----------------------------------|
|                                                                                                    | ABC DEF G                                 | HI JKL MNO POR STU                                       | VWX YZ                                                                                                    |                                   |
| Р                                                                                                    |                                           | Q                                                        |                                                                                                    | R                                 |
| 111         Pa           112         Paac           113         Paacu           114         Pacc           115         Pace           116         Pach           117         Paci           118         Pacfn           119         Pack           121         Paco           122         Pacu           123         Pad           124         Pado | 1<br>2<br>3<br>4<br>5<br>6<br>7<br>8<br>9 | Qua<br>Quat<br>Que<br>Ques<br>Quí<br>Quín<br>Quín<br>Quo | 111 Ra<br>112 Rab<br>113 Rab<br>114 Rab<br>115 Rab<br>116 Rab<br>117 Rab<br>118 Rac<br>119 Rac<br>121 Rac<br>122 Rac<br>123 Rac<br>124 Rad | au<br>en<br>i<br>u<br>h<br>i<br>k |

Exemplo de uso da Tabela de Cutter

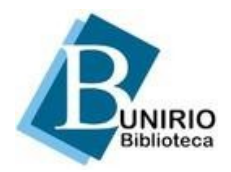

## 4. Trabalho / Programa (Mestrado ou Doutorado):

- Trabalho: selecione tese (doutorado) ou dissertação (mestrado).
- **Programa**: clique na caixa para selecionar o nome do programa de pósgraduação no qual você defendeu seu trabalho.

5. **Trabalho / Curso (Especialização)**: clique nesta opção caso seu **Trabalho** seja de **Especialização** (TCC = Trabalho de Conclusão de Curso). Na caixa **Curso**, digite o nome por extenso do curso de especialização realizado.

6. **Trabalho / Curso (Graduação)**: clique nesta opção caso seu **Trabalho** seja de **Graduação** (TCC = Trabalho de Conclusão de Curso). Na caixa **Curso**, selecione o nome do curso de graduação realizado.

7. **Nome e sobrenome do orientador**: digite nome e sobrenome(s) de seu orientador. Siga as orientações dadas para o nome do autor. Assinale a caixa "orientadora", se for o caso, para que o programa faça a distinção da forma feminina.

8. **Nome e sobrenome do coorientador**: digite nome e sobrenome(s) de seu coorientador, se houver. Siga as orientações dadas para o nome do autor. Assinale a caixa "coorientadora", se for o caso, para que o programa faça a distinção da forma feminina.

9. **Ano**: informe o ano que está na folha de rosto do trabalho.

10. **Número de páginas, folhas ou volumes**: não conte a capa. Informe o número total de:

 Páginas do trabalho: se impresso de ambos os lados do papel. Acrescente p.

*Exemplo*: 120 p.

- Folhas: se impresso em uma face apenas. Acrescente f. *Exemplo*: 120 f.
- Volumes: no caso de haver mais de um volume, não registre o número de folhas ou páginas. Registre o número de volumes. Acrescente v. *Exemplo*: 2 v.

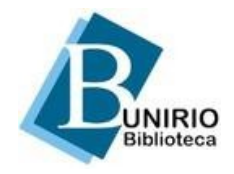

11. **Assuntos**: registre palavras ou expressões que representem o conteúdo do seu trabalho, em ordem decrescente de importância (do mais importante para o menos importante).

Use as palavras-chave localizadas após o resumo do trabalho, ou os termos utilizados no catálogo da Biblioteca.

É obrigatório registrar um assunto. Os demais devem ser registrados em função da necessidade e da amplitude de temas do conteúdo do trabalho.

Ao terminar de preencher o formulário, clique em "Enviar". O programa vai gerar a ficha catalográfica, conforme o exemplo apresentado abaixo, como um arquivo em formato PDF, disponível para *download* e/ou impressão:

Catalogação informatizada pelo(a) autor(a)

Mendonça, Vera Lúcia Medeiros No tempo das cruzadas : a luta desigual / Vera Lúcia Medeiros Mendonça. -- Rio de Janeiro, 2016. 452 f.
Orientadora: Maria Albuquerque. Coorientador: Fernando Oliveira Rios. Dissertação (Mestrado) - Universidade Federal do Estado do Rio de Janeiro, Programa de Pós-Graduação em História, 2016.
1. Cruzadas. 2. Desigualdade. 3. História antiga. I. Albuquerque, Maria, orient. II. Rios, Fernando Oliveira, coorient. III. Titulo.

Exemplo de Ficha Catalográfica gerada pelo programa